## Gioco del canestro con rimbalzo

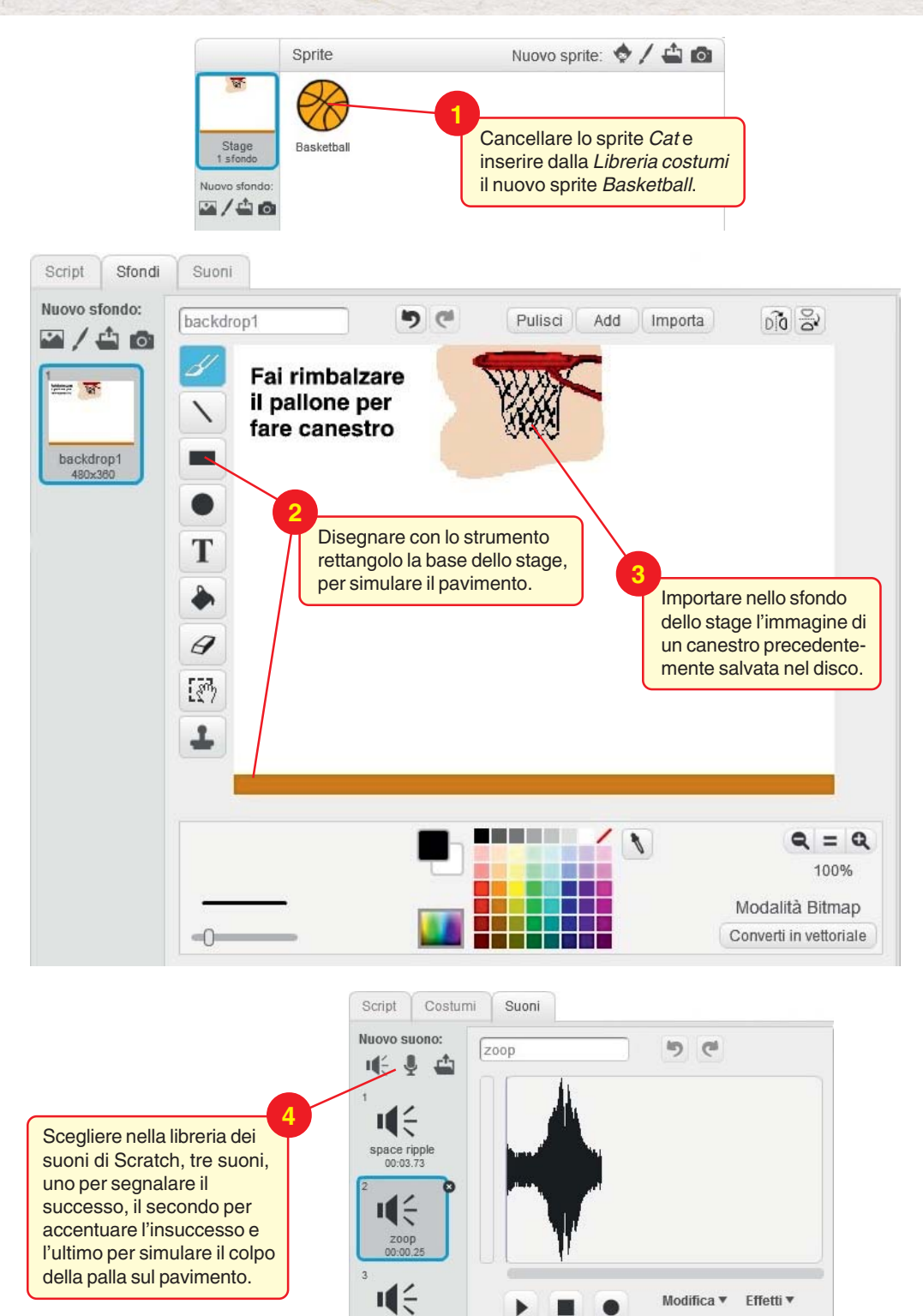

Modifica V Effetti V

Microphone volume:

guitar chords2 00:03.48

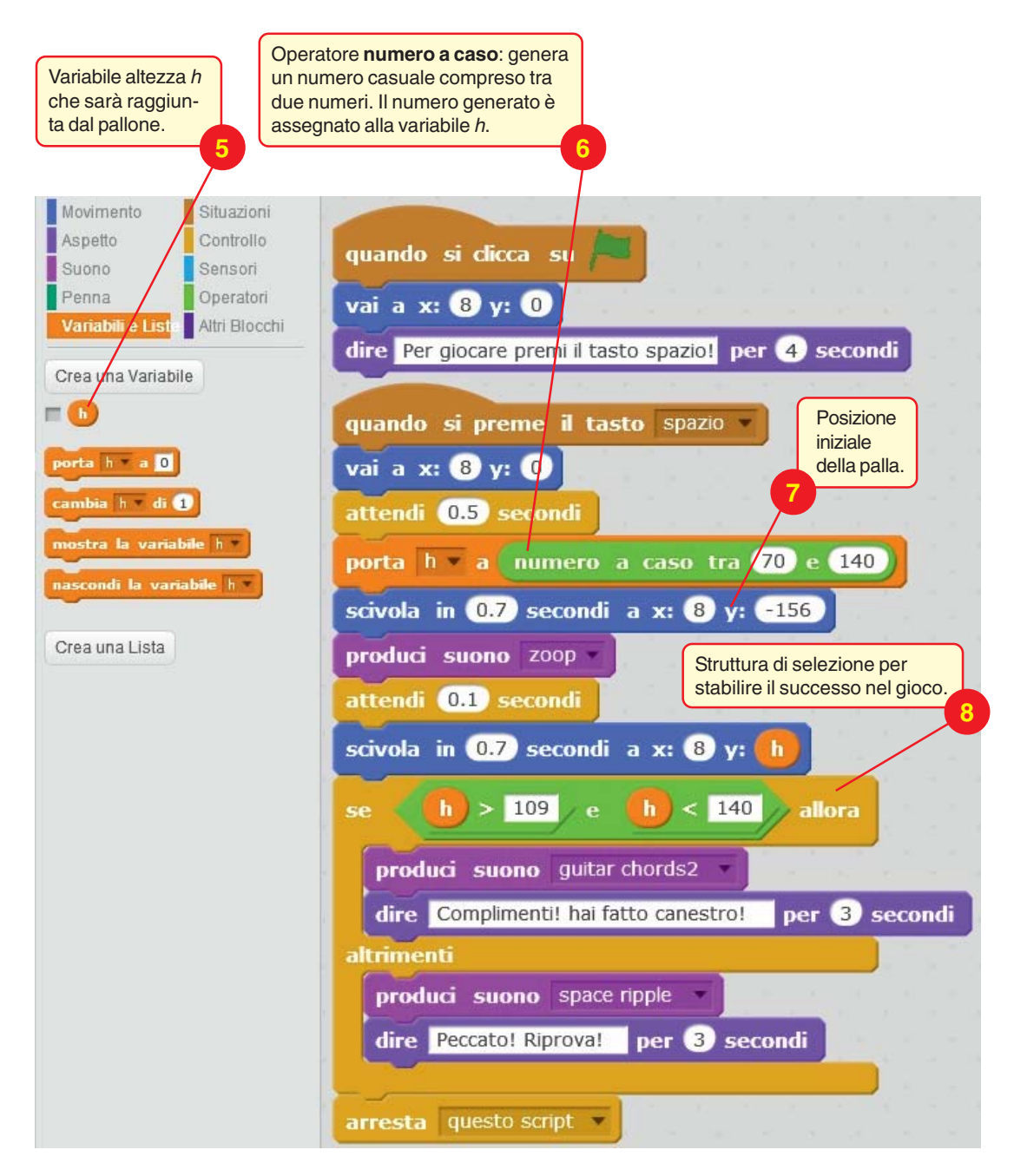

Salviamo il progetto con il nome GiocoCanestro.